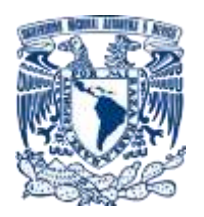

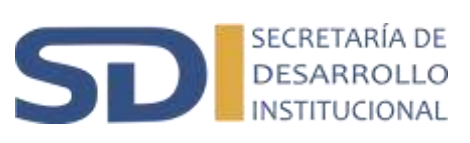

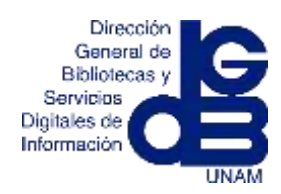

# Universidad Nacional Autónoma de México

# Secretaría de Desarrollo Institucional

# Dirección General de Bibliotecas y Servicios Digitales de Información

Subdirección de Informática

Manual de Usuario SiREA

Noviembre 2022

## Tabla de contenido

| Tabla de contenido                                                                                                    | 1                    |
|----------------------------------------------------------------------------------------------------|----------------------|
| Ficha técnica del documento                                                                                                    | 2                    |
| Introducción                                                                                                    | 3                    |
| Requerimientos                                                                                                    | 4                    |
| Hardware<br>Software<br>Ingresando al sistema                                                                                                    | 4<br>4<br>5          |
| Estructura Básica                                                                                                    | 7                    |
| Menú de navegación                                                                                                    | 8                    |
| Sistema de Reservación de Espacios Académicos                                                                                                    | 8                    |
| Ejemplo en Sala Video Conferencia 1                                                                                                    | 9                    |
| Nombre del espacio académico<br>Opciones de visualización del calendario<br>Flechas de desplazamiento para el calendario<br>Matriz de calendario<br>Cancelar evento |                      |
| Eliminar evento<br>Cerrar sesión                                                                                                    | 21<br>               |
| Eliminar evento<br>Cerrar sesión<br>Preguntas Frecuentes                                                                                                    | 20<br>21<br>21<br>21 |
| Eliminar evento<br>Cerrar sesión<br>Preguntas Frecuentes<br>Contacto                                                                                                | 20<br>               |

## Ficha técnica del documento

| Versión | Fecha      | Nombre                      | Acción                                                          |
|---------|------------|-----------------------------|-----------------------------------------------------------------|
| 1.0     | 01/06/2017 | Ing. Israel Díaz Chavarría  | Autor. Creación del<br>documento inicial.                       |
| 1.0     | 01/10/2017 | Lic. Isela García Bravo     | Autor. Adecuaciones y<br>correcciones del<br>documento inicial. |
| 1.0     | 01/10/2017 | Mtro. Israel Durán Martínez | Revisión y VoBo                                                 |
| 2.0     | 08/11/2022 | Lic. Isela García Bravo     | Autor. Actualización de<br>contenido.                           |
|         |            |                             |                                                                 |
|         |            |                             |                                                                 |
|         |            |                             |                                                                 |
|         |            |                             |                                                                 |
|         |            |                             |                                                                 |
|         |            |                             |                                                                 |

## Introducción

La Dirección General de Bibliotecas de la UNAM (DGB) comprometida en ofrecer servicios automatizados y de vanguardia que permitan fortalecer a la institución y en beneficio de sus áreas y departamentos, ha desarrollado el **Sistema de Reservación de Espacios Académicos** para facilitar a los diferentes departamentos el uso de las salas de videoconferencia y aulas con que cuenta la DGB.

El sistema debe permitir de manera oportuna, confiable y eficaz el proceso de ubicar, reservar, cancelar y notificar a las áreas sobre los eventos registrados en los diversos espacios académicos del edificio.

El **Sistema de Reservación de Espacios Académicos** tiene como línea estratégica principal el llevar estas tareas en tiempo real, disminuyendo los tiempos de solicitud, reservación y uso; favoreciendo una eficiente comunicación entre las áreas de la DGB.

El sistema se desarrolló vía Web y por lo tanto es visible desde un navegador de Internet, esta aplicación permite interactuar con las diversas áreas para controlar una agenda de eventos académicos en línea.

Por tal motivo se desarrolló este manual de usuario, cuyo objetivo es precisar ¿Qué se puede hacer en el sistema?, ¿Cómo se debe hacer? ¿Qué resultados se obtienen del sistema? entre otros aspectos.

## Requerimientos

### Hardware

Se debe contar con los siguientes requerimientos mínimos en su equipo de cómputo para el acceso al Sistema de Reservación de Espacios Académicos:

- Procesador i2
- Espacio libre en disco duro de 100 Mb
- Memoria RAM desde 4 GB
- Contar con acceso a REDUNAM

### Software

Su equipo debe contar con el siguiente software para la visualización y manipulación de información en el Sistema de Reservación de Espacios Académicos:

- Navegador de Internet
  - Mozilla Firefox
  - o Internet Explorer
  - Google Chrome (Recomendado)
- Acrobat Reader

## Ingresando al sistema

Para tener acceso al **Sistema de Reservación de Espacios Académicos** debe ingresar a la dirección <u>https://sirea.dgb.unam.mx/sirea</u> desde su navegador, con el usuario y password proporcionados por el Departamento de Producción.

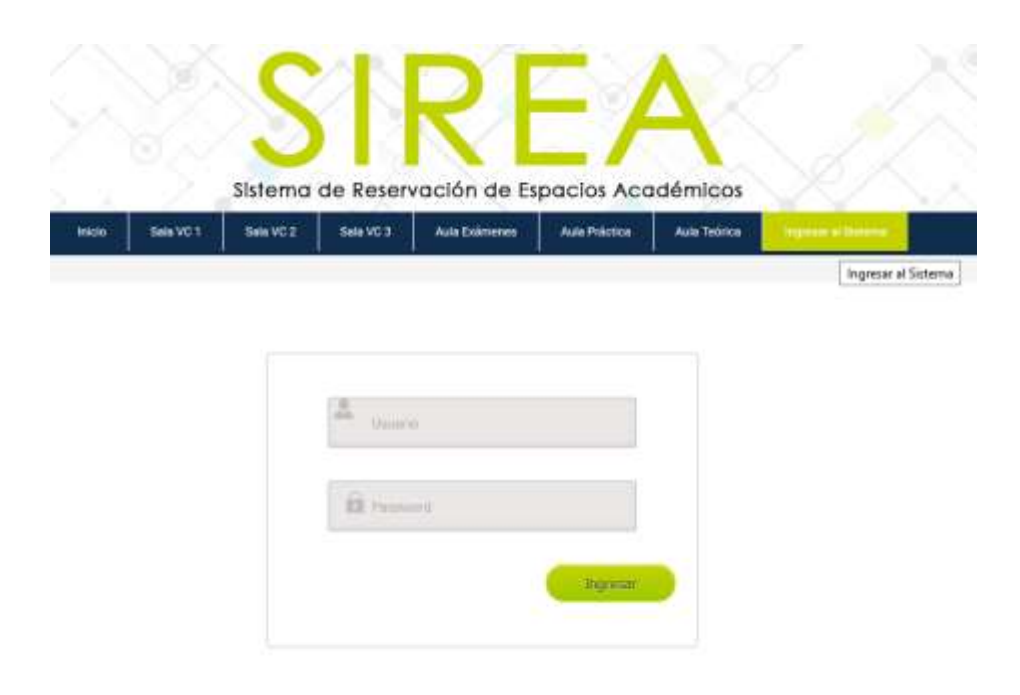

La clave de usuario servirá de identificador durante la navegación en todo el sistema, el password es un dato exclusivo para el acceso al sistema y no debe compartirse; al ingresar ambos datos el sistema los valida y se registra en la bitácora. Finalmente dar Clic en el botón *Ingresar* para entrar al sistema.

En caso de que el usuario o password sean incorrectos, el sistema mostrará un aviso con la leyenda: "Verifique sus datos de acceso", permitiendo introducir sus datos de nuevo. Si el problema persiste favor de comunicarse al Departamento de Producción.

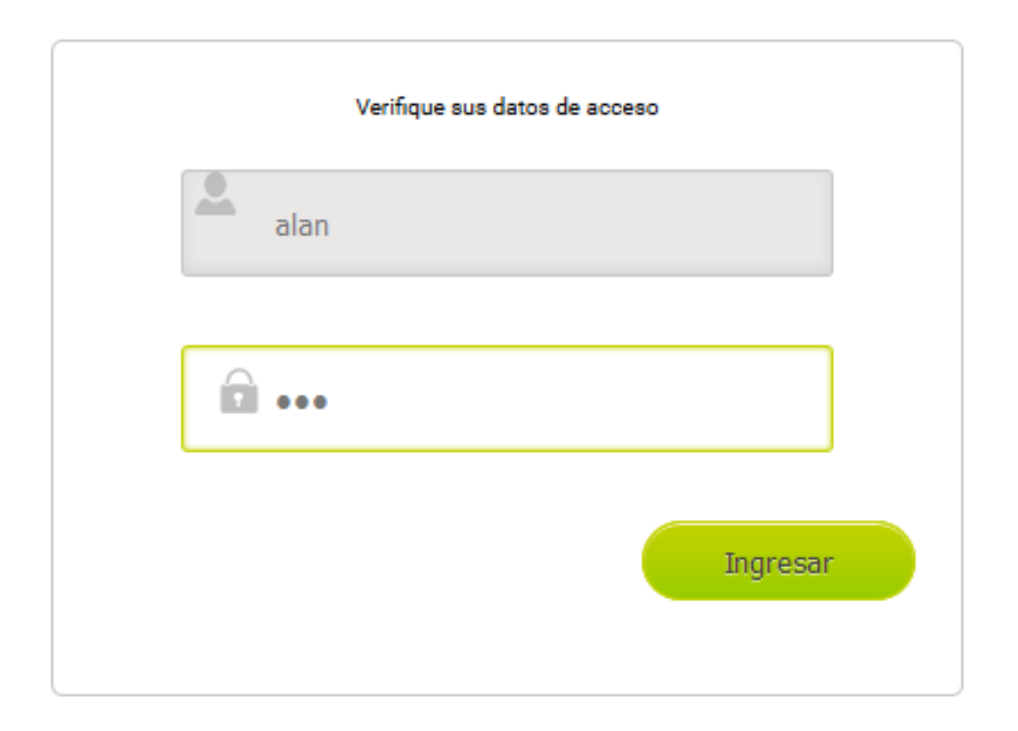

Es importante señalar que el sistema permite sólo una sesión activa por usuario, en caso de inactividad por un tiempo máximo de 10 minutos, la sesión se cerrará en forma automática.

## Estructura Básica

El Sistema de Reservación de Espacios Académicos cuenta con elementos básicos que nos acompañarán en cada uno de los apartados del sistema.

Su estructura es de 8 elementos principales que se explicarán a continuación:

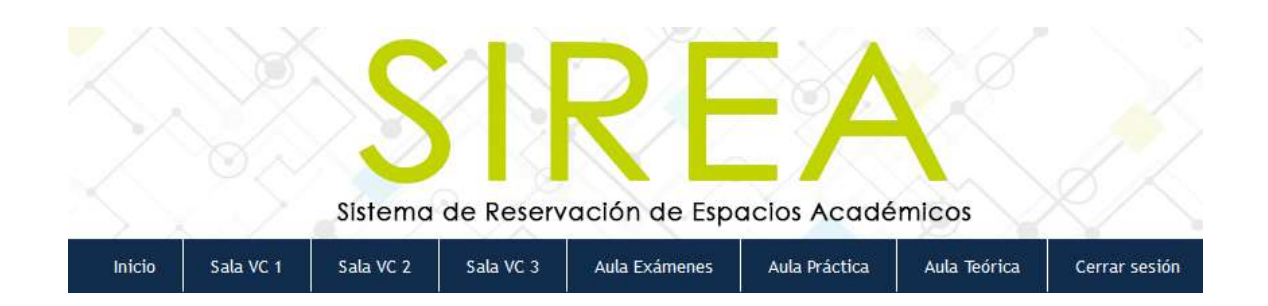

Espacios Académicos a reservar:

- 1. Inicio
- 2. Sala VC1
- 3. Sala VC2
- 4. Sala VC3
- 5. Aula Exámenes
- 6. Aula Práctica
- 7. Aula Teórica
- 8. Cerrar Sesión

## Menú de navegación

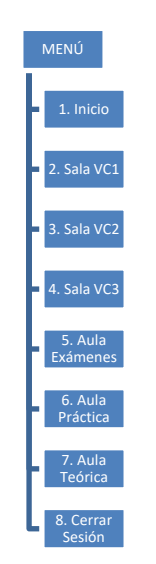

## Sistema de Reservación de Espacios Académicos

El botón de *Inicio* hace referencia a la pantalla principal de bienvenida y por medio de ella obtendrá información relevante del sistema.

Para poder utilizar correctamente el sistema se deben considerar algunos aspectos que son necesarios para la reservación de espacios académicos:

- a. Todas las reservaciones en salas de video conferencia que requieran conexión con una o varias sedes, deberán anticiparse con 30 min. previos al evento
- b. Definir en qué espacio académico se realizará el evento
- c. Nombre del evento
- d. El tipo de evento a desarrollarse (curso, taller, conferencia, diplomado, etc.)
- e. Tener definida la fecha o periodo del evento y los horarios a utilizarse
- f. Identificar el equipo de cómputo que será necesario para desarrollar el evento
- g. Identificar el software que utilizará para dicho evento
- h. Saber el nombre de la persona responsable que será enlace con el Departamento de Producción para plantear detalles y configuración de equipos en la sala o aula
- i. Indicar el área que solicita el servicio
- j. Definir si requiere de servicio de cafetería

Para poder iniciar la operación del sistema se deberá elegir el espacio académico donde tendrá lugar el evento para realizar la reservación.

A continuación se explicará cómo realizar la reservación de un espacio, para ello se ejemplificará registrando un evento para la Sala 1 de Videoconferencia (el cual será el mismo procedimiento para Sala VC2 y Sala VC3)

## Ejemplo en Sala Video Conferencia 1

Cabe señalar, que no requiere conectarse al sistema con su clave y contraseña para consultar los eventos registrados en cualquiera de los espacios académicos.

Cuando el usuario se conecta al sistema con su clave y da clic en la pestaña de Sala VC1 se visualizarán los eventos registrados en ese espacio, tal como se ve en la siguiente imagen:

|     |       |    |          |          |           |      |   | - | des ante frances i se francesio |
|-----|-------|----|----------|----------|-----------|------|---|---|---------------------------------|
|     |       | Sa | la de Vi | deoconfe | erencia 1 |      |   |   |                                 |
|     | 100   |    |          |          |           | (10) |   |   |                                 |
|     |       | ** | **       | 144      | -         | -    |   |   |                                 |
|     |       |    | 1.1      |          |           | 1.4  | 1 |   |                                 |
|     |       |    | - 1      | •        |           | - 1  |   |   |                                 |
|     |       |    |          |          | 4         |      |   |   |                                 |
|     |       |    | .4       | - 18     | н         |      | - |   |                                 |
|     |       |    |          |          |           |      |   |   |                                 |
| 111 | - 100 |    |          |          |           |      |   |   |                                 |

A cada área responsable de registrar eventos a través de este sistema, se le identifica con un color distinto.

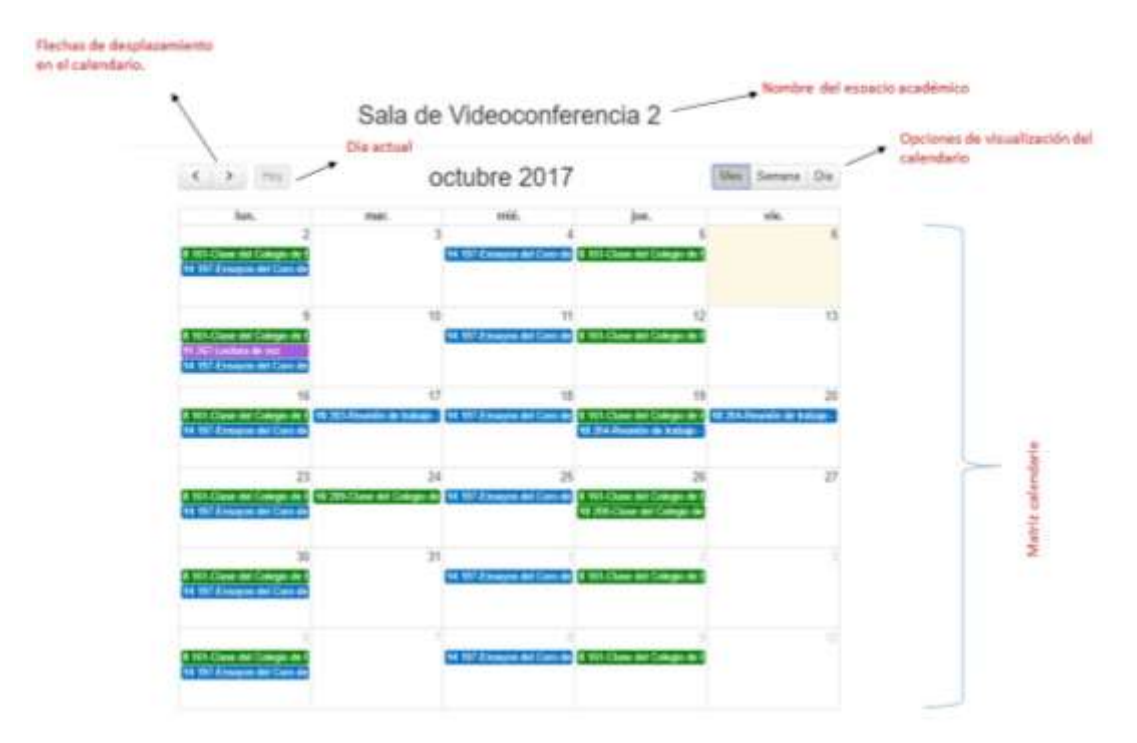

Los elementos que se deben identificar son los siguientes:

## Nombre del espacio académico

En el momento que el usuario elige un espacio académico por ejemplo "Sala VC1" se muestra al usuario por medio de este título dónde está situado para realizar la reservación, cancelación o borrado de un evento académico.

Es importante visualizar que nos encontramos en "Sala de Videoconferencia 1" por qué es dónde se comenzará a manejar la agenda y tendremos en forma confiable que es el lugar donde se reservará un evento.

## Sala de Videoconferencia 1

## Opciones de visualización del calendario

Estas opciones de visualización del calendario son intuitivas y se presentan en tres modalidades (Mes, Semana, Día):

| Sala de | Videoconferencia 1 |  |
|---------|--------------------|--|
|---------|--------------------|--|

| _   |        |     |
|-----|--------|-----|
| Mes | Semana | Día |

1. En el calendario por "Mes" podemos visualizar todos los eventos registrados

| K > Hoy                                                     | 0                                                           | ctubre 2017                       | ,                                                           | Mes Semana Día               |
|-------------------------------------------------------------|-------------------------------------------------------------|-----------------------------------|-------------------------------------------------------------|------------------------------|
| lun.                                                        | mar.                                                        | mié.                              | jue.                                                        | vie.                         |
| 2<br>9 262-Exámen Preofesional<br>12 263-Exámen Preofesiona | 3<br>10 185-159-Clase del Colegi<br>14 228-CLASE DEL COLEG  | 4                                 | 5<br>10 185-159-Clase del Colegi<br>14 216-CLASE DEL COLEG  | 6                            |
| 9                                                           | 10<br>10 185-159-Clase del Colegi<br>14 229-CLASE DEL COLEG | 11                                | 12<br>10 185-159-Clase del Colegi<br>14 216-CLASE DEL COLEG | 13                           |
| 16<br>10 205-Reunión de trabajo -                           | 17<br>10 185-159-Clase del Colegi<br>14 229-CLASE DEL COLEG | 18<br>10 205-Reunión de trabajo - | 19<br>10 185-159-Clase del Colegi<br>14 216-CLASE DEL COLEG | 20                           |
| 23<br>9 112-IMÁGEN PROFESION                                | 24<br>9 112-IMÅGEN PROFESION<br>14 229-CLASE DEL COLEG      | 25<br>9 112-IMÅGEN PROFESION      | 26<br>9 112-IMÁGEN PROFESION<br>14 216-CLASE DEL COLEG      | 27<br>9 112-IMÅGEN PROFESION |
| 30                                                          | 31<br>10 160-Clase del Colegio de<br>14 229-CLASE DEL COLEG | 1                                 | 2<br>10 160-Clase del Colegio de                            | 3                            |
| 6                                                           | 7<br>10 160-Clase del Colegio de<br>14 230-CLASE DEL COLEG  |                                   | 9<br>10 160-Clase del Colegio de<br>14 217-CLASE DEL COLEG  | 10                           |

Sala de Videoconferencia 1

Donde se despliega el día actual sombreado de color amarillo claro.

El horario para llevar a cabo un Evento Académico es de Lunes a Viernes a partir de las 8 y hasta las 21 hrs. Se consideran Eventos Académicos Extraordinarios a todos aquellos que se programan fuera de ese horario. En este caso deberá ponerse en contacto con el Departamento de Producción. 2. Al momento de ingresar al sistema se tiene preestablecida la vista por "Semana":

| warmen interim        |                                                                                                    |         |                  | And the second second |  |
|-----------------------|----------------------------------------------------------------------------------------------------|---------|------------------|-----------------------|--|
| <. A 100              | 2 – 8 de oct. de 2017                                                                                                    |         |                  |                       |  |
| 54.210<br>E           | mar. 370                                                                                                    | 100.410 | jas. 516         | ek.610                |  |
| All of the Product of |                                                                                                    |         |                  |                       |  |
| arres.                | NI 12 Can in Lines                                                                                                    |         | W110 One of Case |                       |  |
|                       |                                                                                                    |         |                  |                       |  |
| COLUMN PARAMETER      |                                                                                                    |         | -                |                       |  |
|                       |                                                                                                    |         |                  |                       |  |
|                       | TRALINE ML                                                                                                    |         | COLUMN DR.       |                       |  |
|                       | and the second second sec |         | MARTING OF       |                       |  |
|                       |                                                                                                    |         |                  |                       |  |
|                       |                                                                                                    |         |                  |                       |  |
|                       |                                                                                                    |         |                  |                       |  |
|                       |                                                                                                    |         |                  |                       |  |
| 1                     |                                                                                                    |         |                  |                       |  |

Esta opción permite desplegar las semanas calendario iniciando el día lunes y terminando el día viernes.

3. El calendario por "Día":

Esta opción nos presenta en una matriz de tiempo el día actual, así como los horarios para reservar.

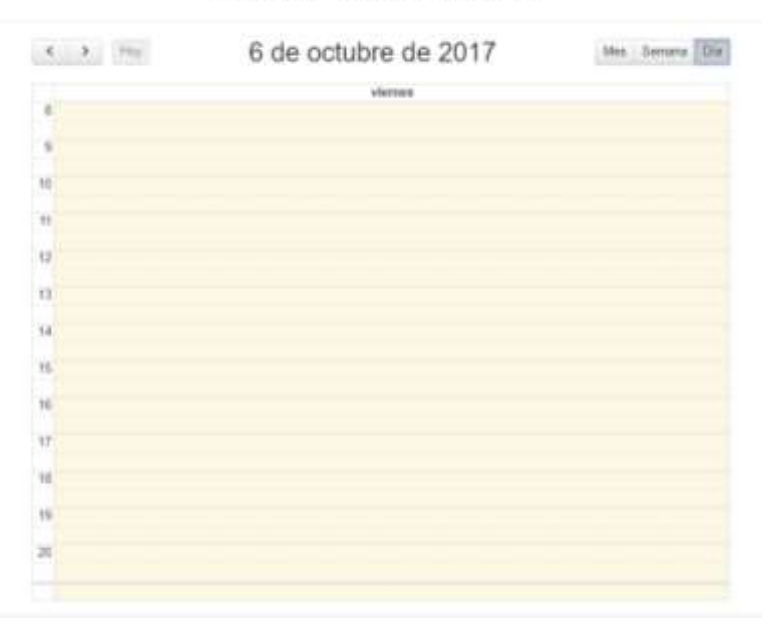

Sala de Videoconferencia 1

## Flechas de desplazamiento para el calendario

Las flechas de desplazamiento se utilizan para navegar en el calendario y esto puede ser en dos vías, la flecha hacia la izquierda que retrocederá el calendario y la flecha hacia la derecha avanzará sobre el mismo.

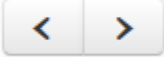

## Matriz de calendario

Una vez seleccionado el espacio académico que se desea reservar; a través del arrastre del mouse se pueden señalar los días y horarios en que se desarrollará el evento, los cuales se sombrearán de color azul. Al soltar el botón del mouse, automáticamente se abrirá una ventana emergente con el formato para realizar el registro del evento académico.

Ejemplo:

Reservación para la Sala VC1 el día miércoles 11 de Octubre del 2017 de las diez de la mañana a las 14 hrs., el sistema nos presentará la siguiente pantalla.

|   | fun. 9/10 | mar. 10/10                                  | mié, 11/10  | jue. 12/10                                | vie. 13/10 |
|---|-----------|---------------------------------------------|-------------|-------------------------------------------|------------|
| - |           |                                             |             |                                           |            |
| 9 |           |                                             |             |                                           |            |
| 5 |           | 10.01 - 12.00<br>105-159 Classe des Calegie | 16.00 14.00 | 18:00 12:00<br>18:5-159-Clube del Cologie |            |
| 1 |           | de la secologia                             |             | de fillekolessegis                        |            |
| t |           | -                                           |             |                                           |            |
| 5 |           |                                             |             |                                           |            |
| 4 |           | 16.00 - 16.00<br>229-CLASE DOL              | 17          | 14.00 - 18.00<br>219 CLASE DEL            |            |
| 6 |           | COLEGIO DE<br>INELIOTECOLOGÍA               |             | COLEGIO DE<br>BIBLIOTECOLOGIA             |            |
| 6 |           |                                             |             |                                           |            |
| 1 |           |                                             |             |                                           |            |
| 8 |           |                                             |             |                                           |            |
|   |           |                                             |             |                                           |            |
|   |           |                                             |             |                                           |            |

Sala de Videoconferencia 1

Inmediatamente aparecerá una ventana auxiliar con el formato de registro, donde deberemos ingresar determinados datos del evento:

1. Indicar si se desea utilizar solo la sala de videoconferencia 1 o se requiere de más salas en este caso de la sala 2 y sala 3, para ello se deberá marcar el cuadro

| Agregar Evento Académico   | × |
|----------------------------|---|
| Sala de Videoconferencia 1 |   |
| Sala de Videoconferencia 2 |   |
| Sala de Videoconferencia 3 |   |
|                            |   |

Esta opción solo aplica para la Reservación de Salas de Videoconferencia.

2. Nombre del evento

| Nombre del | Nombre del Evento Académico |
|------------|-----------------------------|
| Evento     |                             |

3. Elegir el tipo de evento a desarrollarse

| Tipo de Evento | Elige una opción   | ~ |
|----------------|--------------------|---|
|                | Elige una opción   |   |
|                | Curso              |   |
|                | Taller             |   |
|                | Conferencia        |   |
|                | Diplomado          |   |
|                | Seminario          |   |
|                | Examen profesional |   |
|                | Reunión de trabajo |   |

4. Se debe verificar los datos de reservación que involucra la fecha exacta y el horario para ser utilizada

| IMPORTANTE: Considerar 30 min. previos al evento para la conexion con otra Sede |            |      |       |  |  |  |  |
|---------------------------------------------------------------------------------|------------|------|-------|--|--|--|--|
| Periodo del Evento                                                              |            |      |       |  |  |  |  |
| Fecha de Inicio:                                                                | 2017-10-11 | Hora | 10:00 |  |  |  |  |
| Fecha de Fin:                                                                   | 2017-10-11 | Hora | 14:00 |  |  |  |  |
| Dias                                                                            |            |      |       |  |  |  |  |

Cabe señalar que existe la posibilidad de ajustar también aquí la fecha y periodo de tiempo así como el o los días de la semana que se requieran, a través del calendario:

| 0  | Octubre 2017 O |     |    |    |    |     |
|----|----------------|-----|----|----|----|-----|
| Lu | Ma             | Mi  | Ju | Vi | Sá | Do  |
|    |                |     |    |    |    | - 1 |
| 2  | 3              | 4   |    | 6  | 7  | 8   |
| 9  | 10             | -11 | 12 | 13 | 14 | 15  |
| 16 | 17             | 18  | 19 | 20 | 21 | 22  |
| 23 | 24             | 25  | 26 | 27 | 28 | 29  |
| 30 | 31             | 29  | 29 | 29 | 29 | 29  |

El Calendario valida que los eventos sean reservados de lunes a viernes exclusivamente y habilita los días a partir de la fecha de inicio. De la misma manera es el registro de horario, donde se valida que la hora de fin de evento siempre sea posterior a la hora de inicio.

5. Posteriormente se solicitará indicar el equipo de cómputo que se requiera

| Equipo de | No has seleccionado 🗸          |
|-----------|--------------------------------|
| Computo   | Seleccionar todos              |
|           | Laptop                         |
|           | Proyector                      |
|           | Micrófonos                     |
|           |                                |
|           | Grabar evento(equipo especial) |
|           |                                |

Pueden seleccionar todos o especificar solo algunos.

6. Se debe indicar el nombre de la persona que es responsable del evento y por consiguiente del uso del equipo de cómputo asignado

| Responsable del | Nombre del Responsable del Evento (solicitante) |
|-----------------|-------------------------------------------------|
| Evento          |                                                 |

## 7. Se debe indicar el área solicitante

| Elige una opción   Área de Servicios Generales   Delegación Administrativa   Departamento de Adquisiciones Bibliográficas   Departamento de Bases de Datos y Revistas Científicas y Técnicas   Departamento de Bibliografía Latinoamericana   Departamento de Bienes y Suministros   Departamento de Circulación Bibliográfica |
|----------------------------------------------------------------------------------------------------|
| Departamento de Consulta<br>Departamento de Contabilidad y Presupuesto<br>Departamento de Desarrollo de Personal<br>Departamento de Desarrollo de Sistemas<br>Departamento de Información y Servicios Documentales                                                                                                    |

### 8. Se debe tener en cuenta la conexión a otra sede

| Conexión con | Elige una opción                                                                | ~ |
|--------------|---------------------------------------------------------------------------------|---|
| otra sede    | Elige una opción<br>Local (sin conexión con otras sedes)                        |   |
|              | Punto a Punto (conexión con una sede)<br>Multipunto (conexión con varias sedes) |   |

Esta opción solo aplica para el uso de las Salas de Videoconferencia.

9. Seleccionar si necesita de algún software para el evento

| Software | No h | as seleccionado 🗸 |  |
|----------|------|-------------------|--|
| requendo | E    | Search            |  |
|          |      | Ninguno           |  |
|          |      | Ofimática         |  |
|          |      | Aleph             |  |
|          |      | Joomla            |  |
|          |      | MarcEdit          |  |
|          |      | Validator         |  |

10. Indicar si requiere servicio de cafetería (Por default aparecerá No)

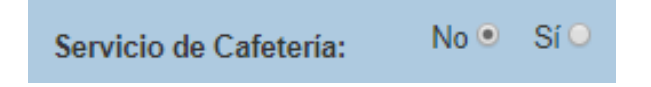

11. Es opcional si desea agregar algún comentario adicional, respecto al evento

| Comentarios  | Comentarios adicionales |
|--------------|-------------------------|
| adicionales: |                         |

12. Por Ultimo se deberá dar clic en agregar evento.

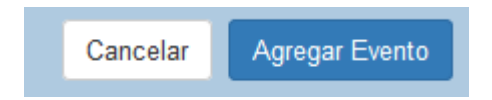

Con los pasos anteriores y con la información necesaria se tienen los elementos para concretar la agenda en la sala de videoconferencia 1.

Se mostrará el mensaje de dicha reservación:

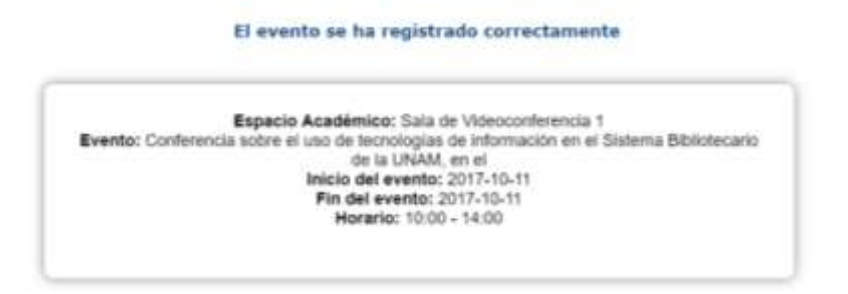

Además se tiene la confirmación inmediata por correo electrónico que notificará a los coordinadores del evento y al Departamento de Producción sobre la reservación.

| distern                              | a de Reservación de Espacios Acadómicos                                                                 |
|--------------------------------------|----------------------------------------------------------------------------------------------------|
| Se ha RESERVAL<br>el archivo adjunic | 00 un Evento Académico, los datos del mismo se encuentran en<br>0.                                      |
| ID del Evento                        | 230                                                                                                    |
| Nombre del<br>Evento                 | Conferencia sobre el uso de tecnologías de información en el<br>Sistema Bibliotecario de la URMA, en el |
| Espacio<br>Académico:                | - Sala de Videoconferencia 1                                                                            |
| Coordinador del<br>Evento            | Subdirección de Planeación y Desarrollo                                                                 |
| Periodo                              | 2017-10-11 al 2017-10-11                                                                                |
| Horario:                             | 10:00:00 - 14:00:00                                                                                     |
| Para ver los Ever                    | ilos Académicos reservados <u>dar cick aquí</u>                                                         |
| SIREA-DGB                            |                                                                                                    |
|                                      |                                                                                                    |

Se adjunta un archivo en formato PDF donde aparecen todos los datos del evento reservado.

### Formato PDF

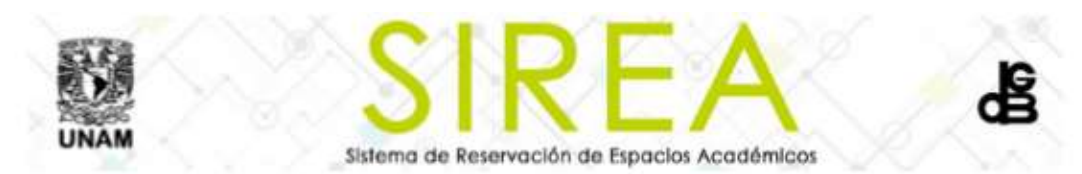

#### EVENTO ACADÉMICO RESERVADO

ID EVENTO: 230

NOMBRE DEL EVENTO: "Conferencia sobre el uso de tecnologías de información en el Sistema Bibliotecario de la UNAM, en el"

TIPO DE EVENTO: Conferencia

INICIO: 2017-10-11

FIN: 2017-10-11

HORARIO: DE LAS 10:00:00 HORAS A LAS 14:00:00 HORAS

#### ESPACIO RESERVADO

ESPACIO: -- Sala de Videoconferencia 1 --

#### SOLICITANTE

USUARIO SOLICITANTE: Israel Durán

DEPARTAMENTO SOLICITANTE: Secretaría Técnica de Tecnologías de Información

#### DATOS TÉCNICOS

HARDWARE REQUERIDO: -- Laptop -- Proyector --

SOFTWARE REQUERIDO: -- Ninguno --

TIPO DE CONEXIÓN: Local (sin conexión con otras sedes)

#### COMENTARIOS ADICIONALES

CAFETERIA: NO

COMENTARIOS:

COORDINADOR: Subdirección de Planeación y Desarrollo

#### \* Se requiere limpieza del Espacio Academico

- ccp. Ing. Arcadio Gamero Arenas
- ccp. Mtra. Martha Ibañez Marmolejo
- ccp. Mtra. María Guadalupe Venteño Jaramillo
- cop. Cristina Sánchez Alfaro
- ccp. Ana Lerny Serrano Millán
- ccp. Lic. Ulises Julio Cruz Hernández
- ccp. José Luis Rodríguez Toledo
- cop. Miriam Acevedo
- ccp. María del Carmen Pastrana de los Ángeles

Fecha de reservación 2017-10-00 14:08:59

Fecha de última modificación 2017-10-00 14:08:50

### **Cancelar evento**

Un evento solo puede ser cancelado o eliminado por el coordinador que lo registró.

Lo primero que debe hacer es ubicar el evento dentro del calendario según el espacio académico donde se realizó la reservación y dar doble clic al mismo.

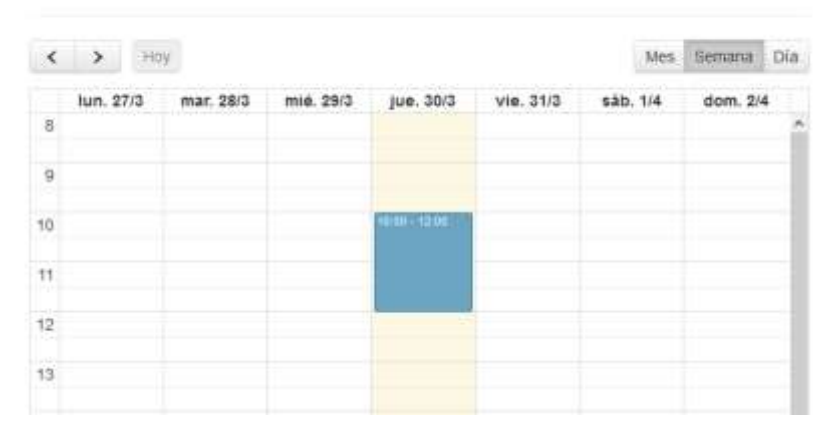

Sala de Videoconferencia 1

Al abrir el formato de la reservación, lo único que debe hacer para cancelar el evento es dar clic en el botón "**Cancelar Evento**":

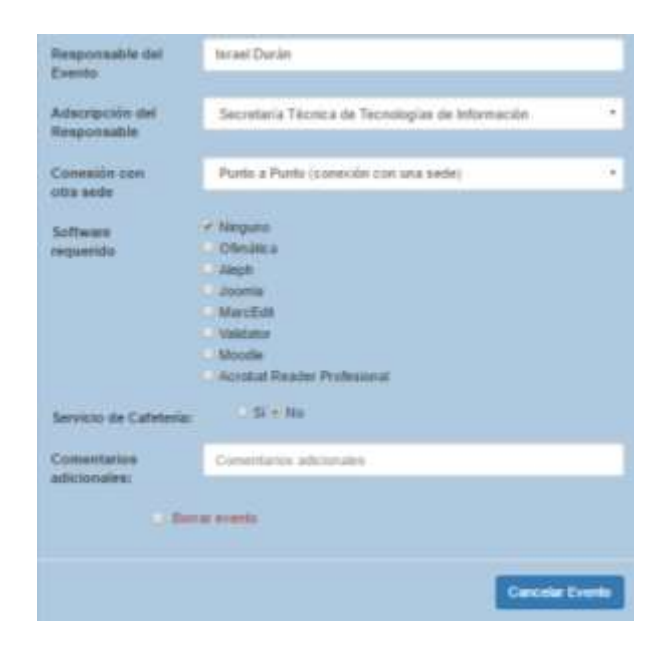

Cabe mencionar que un evento cancelado no se borra del sistema, simplemente ya no es visible en el calendario y libera el espacio para eventos posteriores.

### Eliminar evento

Si se desea eliminar de forma definitiva el evento dentro del sistema, deberá indicarlo desde el formato, marcando la opción:

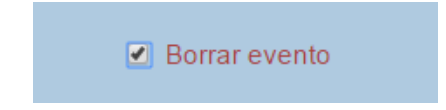

Y dar clic en el botón "Cancelar Evento" y se mostrará el siguiente mensaje:

| Evento eliminado                                                          |
|---------------------------------------------------------------------------|
| El evento se ha eliminado correctamente, favor de verificar en el sistema |
|                                                                           |

## Cerrar sesión

Esta opción del menú permite finalizar la sesión actual. Es importante que se utilice este botón para salir del sistema, ya que, de lo contrario por motivos de seguridad, el sistema seguirá reconociendo la sesión como activa

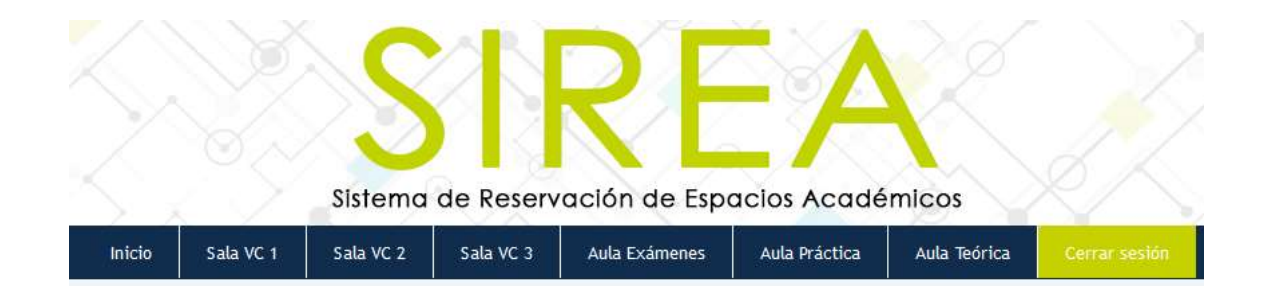

## Preguntas Frecuentes

## ¿Qué es SiREA?

El Sistema de Reservación de Espacios Académicos (SiREA) es una aplicación Web que tiene como objetivo la gestión y el control de la reservación de los Espacios Académicos con que cuenta la Dirección General de Bibliotecas.

## ¿Cuáles son los Espacios Académicos que gestiona SiREA?

Los espacios académicos gestionados por ésta aplicación son:

Las Salas de Videoconferencia 1, 2 y 3 ubicados en el Basamento de la Biblioteca Central.

El Aula de Exámenes ubicada en el piso 11 lado poniente de la Biblioteca Central. Las Aulas Teórica y Práctica que se encuentran en piso 12 lado oriente de la Biblioteca Central.

## ¿Qué tipo de Eventos Académicos pueden llevarse a cabo?

Los Eventos Académicos que pueden llevarse a cabo son: Curso Conferencia Taller Diplomado Seminario Examen Profesional Reunión de Trabajo

## ¿Cómo se realiza la reservación de una Videoconferencia?

Para la reservación de las Salas de Videoconferencia que requieran conexión con otras sedes, deberán considerar 30 minutos previos a su evento para realizar las acciones necesarias de comunicación con las sedes remotas.

## ¿Quiénes pueden solicitar la reservación de un Espacio Académico?

La solicitud de reservación de algún Espacio Académico es exclusiva para el Personal adscrito a la Dirección General de Bibliotecas.

## ¿Cuál es el horario para llevar a cabo un Evento Académico?

El horario para llevar a cabo un Evento Académico es de Lunes a Viernes a partir de las 8 y hasta las 21 hrs. Se consideran Eventos Académicos Extraordinarios a todos aquellos que se programan fuera de ese horario. En este caso deberá ponerse en contacto con el Departamento de Producción.

## ¿A quién debo dirigirme para reservar un Espacio Académico?

Los coordinadores de la reservación de Espacios Académicos son la Secretaría Académica y la Subdirección de Planeación.

Si el acto académico requiere la emisión de una Constancia Oficial de la Dirección General de Bibliotecas la solicitud deberá realizarse a través de la Secretaría Académica.

Si el acto académico NO requiere la emisión de una Constancia Oficial de la Dirección General de Bibliotecas la solicitud deberá realizarse a través de la Subdirección de Planeación.

## ¿Dónde solicito mi contraseña de usuario?

Es proporcionado por el Departamento de Producción.

## ¿Qué pasa si extravío mi contraseña de usuario?

Puede ser renovada, proporcionándose una nueva, esto lo solicita en el Departamento de Producción.

## ¿Con quién detallo logística del evento?

Se debe dirigir directamente al Departamento de Producción.

## Contacto

Soporte Técnico soporteanexo@dgb.unam.mx

## Estructura orgánica

**Dirección** Dra. Elsa Margarita Ramírez Leyva

**Subdirección de Informática** Ing. Miguel Ángel Jiménez Bernal

## Secretario Técnico de Informática y Telecomunicaciones Mtro. Israel Durán Martínez

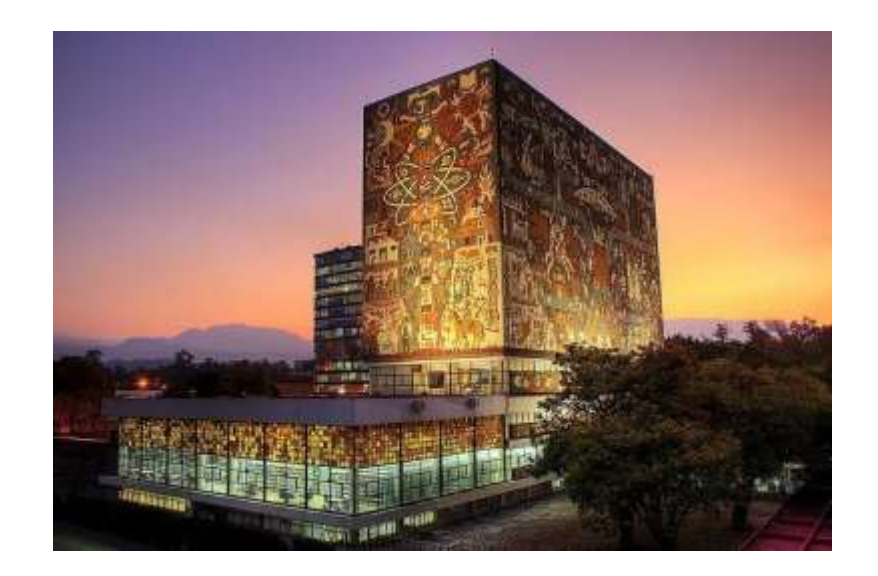